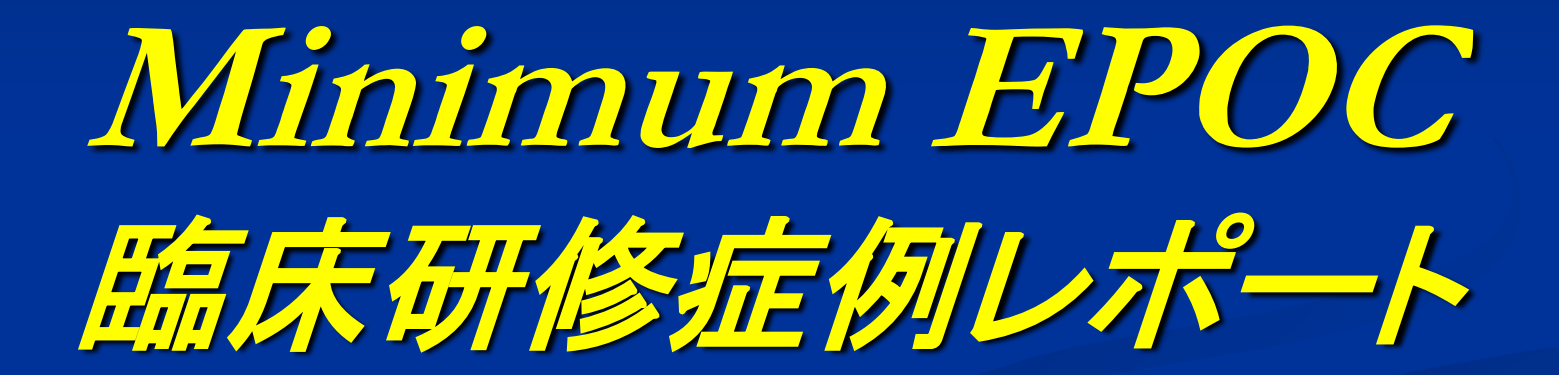

## 研修修了判定基準

◎EPOC・レポートによる評価

- ①作成すべき症例32個のレポート(CPC・外科レポート含む)を提出 すること。
- ②B-1「頻度の高い症状(※必修)」の達成率が100%であること。
- ③<u>B-2「緊急を要する症状・病態(※必修)」の達成率が100%</u>であること。
- ④<u>B-3「経験が求められる疾患・病態」(※全体)の達成率が70%</u> <u>以上</u>であること。

「行動目標」、「経験目標A」、「経験目標C」の各項目において指導医 評価がC判定(要努力)であるものについては個別に修了審議の 対象とする。

※「経験目標C」特定の医療現場の経験では、各現場における到達 目標の項目のうち一つ以上経験すること。

## Minimum EPOC 具体的な入力について①

- 1. Google等で「EPOC」と検索する。
- 2. 「MinimumEPOC**のシステムメニューはこちらから」** を開く。

http://epoc.umin.ac.jp/minimum\_index.html

- 3. 「MinimumEPOC研修医メニュー」にて自分の UMIN-IDとパスワードでログインする。
- IDとPWが不明な場合久留米大学出身者は医学部教務課( 内:3021)へ問合せ。
- 他大学出身者は臨床研修管理センター(内:5040)か出身 大学へ問合せ。

## Minimum EPOC 具体的な入力について②

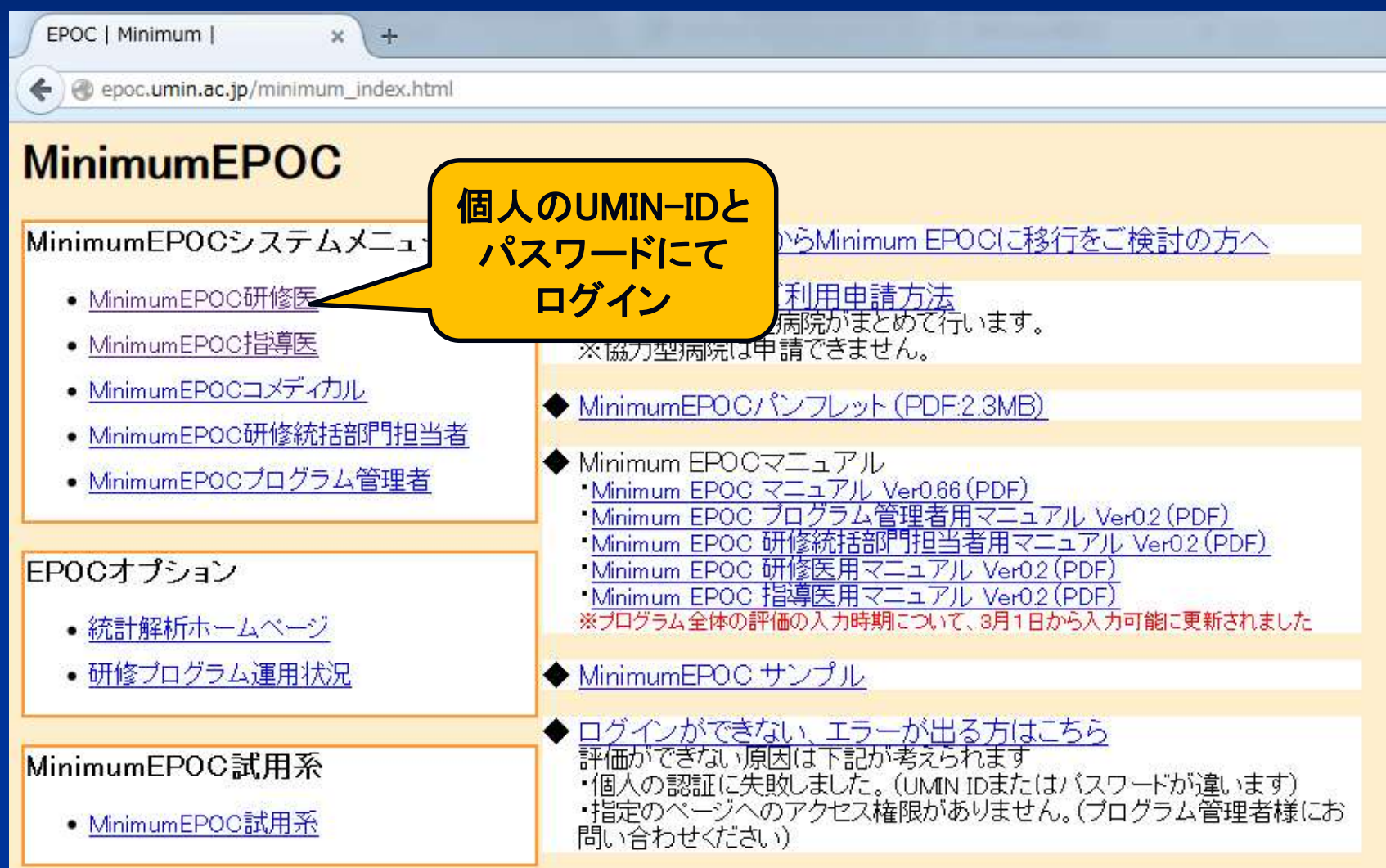

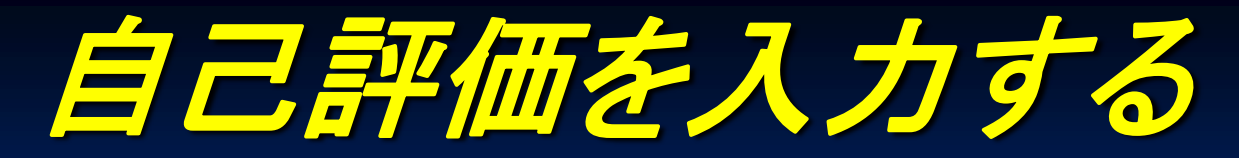

#### MinimumEPOC-オンライン研修評価システム- プログラム管理者用画面

Minimum Evaluation system of Postgraduate Clinical training

入力約 第三者により

BACK TOP UMIN電子メール [起動する | 転送設定を行う]

🤚 MinimumEPOC トップページ 🎴 MinimumEPOC プログラム管理者用トップページ 🤜 Standard EPOC プログラム管理者用トップページ

氏名:EPOC プログラム管理者3 UMIN ID:epoctanto2-km アクセス日時:2015/07/02(Thu) 09:3750

EPOC症例レポート書式

|            |                                                                                                    | 年度                                                                          | プログラ                                                        | ム名称                                     | all all all all all all all all all all | 修医氏名   |       |
|------------|----------------------------------------------------------------------------------------------------|-----------------------------------------------------------------------------|-------------------------------------------------------------|-----------------------------------------|-----------------------------------------|--------|-------|
|            |                                                                                                    | 2014年度                                                                      | 久留米7                                                        |                                         | 00 00                                   |        |       |
| 研修記録の参照    | 現時点での研修記録を一覧で参照                                                                                       | वन्धिरुवे <b>वि</b>                                                         | POC N                                                       | linimur                                 | n FPO(                                  | : Mini | mum F |
| 研修記録のPDF印刷 | 上記【研修記録の参照】をPDFでE<br>PDF印刷を行うこは、ご使用のノ<br>インストールされていない場合は<br>無償でダウンロードできます。夕<br>AcrobatReaderインストール後は、 | ロ刷する事が可能です<br>パソコンにAcrobatReaderた<br>、下記よりダウンロードを<br>ウンロード<br>ブラウザを一度閉じ、ログイ | <mark>ドインストールされている。</mark><br>行いインストールして下さ<br>ンし直してからPDF印刷を | <mark>必要があります。</mark><br>い。<br>実行してください |                                         |        |       |
| 目標達成度一覧    | 現時点での研修達成度を確認でき                                                                                       | タます。                                                                        |                                                             |                                         |                                         |        |       |
| 評価依頼確認     | 評価依頼を行ったデータがある場また、評価依頼を行った指導医が                                                                        | 合はこちらから確認できます<br>未だ評価を行っていない場合                                              | 合は評価依頼を削除するこ                                                | とも可能です                                  |                                         |        |       |
|            |                                                                                                    |                                                                             |                                                             | 【評価入力】                                  |                                         |        |       |
|            |                                                                                                    |                                                                             |                                                             |                                         |                                         |        |       |
|            | 门题日偿                                                                                                  | A                                                                           | <del>B-</del> 1                                             | B-2                                     | <del>0</del> -3                         | C      | D/B-P |
| 評価の入力は     | よ 入力・参照                                                                                               | 入力・参照                                                                       | 入力・参照                                                       | 入力・参照                                   | 入力・参照                                   | 入力・参照  | 入力    |
| こちらから      |                                                                                                    |                                                                             | 【プ                                                          | ログラム全体の評価                               | i J                                     |        |       |
|            | 年度                                                                                                    |                                                                             | 研修プログラム名                                                    | 入力·参照                                   | 入力:参照 入                                 |        |       |
|            | 2014年度                                                                                                |                                                                             | 久留米大学病院                                                     |                                         | 入力・参照                                   |        | 未入力   |

入力項目は行動目標・経験目標A・B-1・B-2・B-3・Cです。 ※レポートはEPOC上でのアップロード不要

|                                          |                                         | 年间                                                   | 20224                                                                                                    | 影件                                                               | 44                       | KKS    |                                              |                  |                  |           |                                      |                                 |                                                                                                    |  |
|------------------------------------------|-----------------------------------------|------------------------------------------------------|----------------------------------------------------------------------------------------------------|------------------------------------------------------------------|--------------------------|--------|----------------------------------------------|------------------|------------------|-----------|--------------------------------------|---------------------------------|----------------------------------------------------------------------------------------------------|--|
|                                          | 8                                       | 2014年度                                               | 久留米大学                                                                                                    | 1956                                                             | 00                       | 00     |                                              |                  |                  |           |                                      |                                 |                                                                                                    |  |
| um FPOG                                  | 1.62-00                                 | /*                                                   | 000 11                                                                                                    | 101001010                                                        | FDOC                     | 1.121  |                                              | :DO              | C 11             |           |                                      |                                 |                                                                                                    |  |
| In LIVU                                  | 拉爾目標                                    | 24                                                   | 0.0                                                                                                    | 6-9                                                              | ſ                        | • •    |                                              |                  |                  |           |                                      |                                 |                                                                                                    |  |
|                                          | 人力・変圧                                   | 人力・専門                                                | 人力 - 数据                                                                                                    | 入力-参照                                                            | これ                       | らの     | 評価項                                          | 」目(              | は厚く              | E労        | 働省が瓦                                 | Fめたも0                           | )です。                                                                                                    |  |
|                                          | 研修系統結構型                                 | 研究主要分组度                                              | 初始医复结腹度                                                                                                    | 研修医安特局度                                                          | -                        |        |                                              |                  |                  | _//       |                                      |                                 |                                                                                                    |  |
| 1                                        | 15-WKSCHWIZ                             | 12-00-2-2-19-00-12                                   | TEWS STATUT                                                                                                    | 化物工业协制型                                                          | 资源医业计规划                  | IL.    |                                              |                  |                  |           |                                      |                                 |                                                                                                    |  |
|                                          |                                         | 这个编                                                  | 項目および提出レポ                                                                                                    | ートは厚生労働省力                                                        | 「定めたものです                 |        |                                              |                  |                  |           |                                      |                                 |                                                                                                    |  |
| um EPOC                                  |                                         | num 🙀                                                | 17にあり、の707~タ<br>27日27~500月15日<br>2月127~500月15日<br>2月11日<br>2月11日<br>1月11日<br>1月111日<br>1月111日<br>1月111日<br>1月111日<br>1月111日<br>1月111日<br>1月111<br>1月1111<br>1月1111<br>1月1111<br>1月1111<br>1月1111<br>1月1111<br>1月1111<br>1月1111<br>1月11111<br>1月11111<br>1月11111<br>1月111111 | ■注意■<br>全球するボタンズを力す<br>クスサドビカル 画面 新<br>ほうわませんのでご注意く<br>痩者として必要な考 | に押してください<br>統令により<br>ださい |        |                                              | EP(              | 行重<br>※          | カ日<br>評価  | 標は「a」                                | 「 <mark>b」「c」で</mark><br>のは「評価イ | 評価<br><sup>「能」</sup>                                                                                                    |  |
|                                          |                                         | デフォル                                                 | いでは、自己評価が開<br>全ての評価項                                                                                                    | 医静宙が共に「山のも<br>「を表示したい場合は、                                        | のは表示されませ                 | ha.    |                                              |                  |                  |           |                                      |                                 |                                                                                                    |  |
|                                          |                                         |                                                      | ● - + 対てきもいてきもい                                                                                                    | >香村力(3段線評議)/ ?                                                   | (平语不能) 🔸                 |        |                                              | 100.00           | <b>幺</b> 又日      | 金日        | //////////////////////////////////// | B-2.P                           | -3.0                                                                                                    |  |
| 1) 長安、吉田の一一丁5日日                          | ·····································   | HETAX.                                               |                                                                                                    |                                                                  |                          |        | N(786) []                                    | Land In Land     | <b>小土均</b>       | ᄫᄇ        |                                      | -D-Z.D.                         | 3-0                                                                                                    |  |
| () 原題、表書-家族がともご)                         | 時間で大石医療を行うため                            | かひん パオームド・エンボ                                        | ドルが実施できる。                                                                                                    |                                                                  |                          |        | Balla Gal                                    | LATING'N         | 14               | - Г 約     | る話「牛糸                                | 区時 1 で 証                        | で「市」                                                                                                    |  |
| 3) 宇秘裏務を果たし、プライ                          | シーへの記念ができる                              |                                                      |                                                                                                    |                                                                  |                          |        | 0,0,0,0                                      | D SPIRITUR       | 10               | ביתי      |                                      |                                 | гиш ј                                                                                                    |  |
|                                          |                                         |                                                      | Contraction of the second                                                                                                    |                                                                  | 142270                   |        |                                              |                  |                  |           |                                      |                                 |                                                                                                    |  |
| 1. 1. 1. 1. 1. 1. 1. 1. 1. 1. 1. 1. 1. 1 |                                         | _                                                    |                                                                                                    | ◎表明力(当時間目前)/♥                                                    | 17167-124                |        | III (6*3'3)d                                 | HORITE           | $\geq$           |           |                                      |                                 |                                                                                                    |  |
| 1)指導医や専門医に通りな                            | タイモングでエノサルテー                            | ちゅうかできる。                                             |                                                                                                    |                                                                  |                          |        | 0.0502                                       | 肝後下痢 *           | 未入力              |           |                                      |                                 |                                                                                                    |  |
| 2) 上級及び同議医師や他の                           | 国産は事者と連切なった                             | *ニクーションがとれる。                                         |                                                                                                    |                                                                  |                          |        | 0.010-                                       | ◎ = ◎ 評価で職 ● 未入力 |                  |           |                                      |                                 |                                                                                                    |  |
| 3) 同使及归他基本故障的影                           | 達ができる。                                  |                                                      | A COMPANY PROPERTY                                                                                                    |                                                                  | and a second             |        | 0,0502                                       |                  |                  |           |                                      |                                 |                                                                                                    |  |
| (2). <b>行利用</b> 利益 制力(                   |                                         |                                                      | -T3C200-C200                                                                                                    |                                                                  | 4710-1 89                |        | 6(786) (1                                    | Loo m El ma      | 074              |           | 経験した現                                | 日叔:0735                         |                                                                                                    |  |
| 1)目床上の発気点を解決す                            | もための情報を収集して                             | 評価に当該患者への連                                           | 100년明朝できる(1000~1046                                                                                                    | nce Dated Medicine® 東日                                           | 動できる)。                   | 0,0,00 | 新油市業 *                                       | 未入力              |                  | =Arta + # | 指導医による                               | 評価依頼                            |                                                                                                    |  |
| 2) 自己評価及び第三者によ                           | 已評価包括主元九月期度対                            | 応能力の改善ができる。                                          |                                                                                                    |                                                                  |                          |        | - GaOb®e                                     | Para *           | 未入力              |           | 診療した                                 | 確認                              |                                                                                                    |  |
| 副編年研究や治験の意義を                             | 理解,使完中学会活動                              | 北部に老杯つい                                              |                                                                                                    |                                                                  |                          |        | 0+0+0+                                       | 肝循下病             | 東入力              | _         |                                      | AND MEET                        | and the second second sec |  |
| 4)自己管理能力差费に付け                            | 生涯にわたり基本時間                              | 産能力の肉上に開める。                                          | e.                                                                                                    |                                                                  |                          |        | O <sub>4</sub> O <sub>b</sub> O <sub>2</sub> | 許備不崩。            | *未入力             |           | ◎ 済 ◉ 未                              | 2 <del>2</del>                  |                                                                                                    |  |
| -                                        |                                         |                                                      |                                                                                                    | - 御知力(SARNAFill) / や                                             | (开催干燥) 🟓                 |        |                                              |                  | _                | _         |                                      |                                 |                                                                                                    |  |
| 4.安主管理                                   |                                         | -                                                    |                                                                                                    |                                                                  |                          |        | 11(585)11                                    | to water         | 0/3              |           | 🔍 済 🖲 未                              |                                 |                                                                                                    |  |
| 1)医療を行う障力安全確認の                           | の考え方を理解し、実施で                            | 086)<br>The sub-sub-sub-sub-sub-sub-sub-sub-sub-sub- |                                                                                                    |                                                                  |                          |        | O. Ob Oc                                     | ) 評価不能。*         | 未入力              |           |                                      |                                 |                                                                                                    |  |
| SUBDA BOOM 2010 BOOM                     | ののすめに、スパビーマニュ                           | WWYSA                                                | 0.94                                                                                                    |                                                                  |                          |        | 0.0.0                                        | 「伊藤千龍」           | * 1.5            |           | ◎ 済                                  | 1000                            |                                                                                                    |  |
| and the second second second             | Carlos a Carlos Car                     | 1000 1000 20000                                      |                                                                                                    |                                                                  | OT HINDING M             |        | -10132                                       | - शाख्या आह      | - <b>#</b> P(2): |           |                                      | 1000000                         |                                                                                                    |  |
| - owy-                                   |                                         |                                                      | ■=+9785==550                                                                                                    | <要問力(S約期評価)/ ?                                                   | (干価下級) 🥌                 |        | NERS                                         | <u> </u>         | 日栖日              | 十久        | <b>酒日士间</b> (1)                      |                                 |                                                                                                    |  |
| 1) 毎例星市と対象ができる。                          |                                         |                                                      |                                                                                                    |                                                                  |                          |        | OA ON                                        | 小土司大             |                  | は日<br>1日日 | 項口在例以                                | 1120207                         |                                                                                                    |  |
| 2)編床症例に関するたパファ                           | レンスや学術集会に考え                             | a42.                                                 |                                                                                                    |                                                                  |                          |        | 0.05                                         | I ;              | 承認依              | 頼」        | をチェック                                |                                 |                                                                                                    |  |
| um EPOC                                  | Minin                                   | num F                                                | Harris and                                                                                                    | inimum                                                           | 1-1201                   | Min    | imiim i                                      | -20              | G                |           |                                      |                                 |                                                                                                    |  |
| S EXPORT                                 | /*///////////////////////////////////// |                                                      | ***************                                                                                                    | **************************************                           | 4100.404                 |        | b(C86)11                                     | 10.200           | 111              |           |                                      |                                 |                                                                                                    |  |
| 1)保健医療活用-制度を現象                           | a). ###C11#C#6                          | 1                                                    |                                                                                                    |                                                                  |                          |        | 0.0.0.0.                                     | (                |                  |           |                                      |                                 |                                                                                                    |  |
| 2)医療保険、公費負担医療                            | 短期に、適切に目向でき                             | 56.                                                  |                                                                                                    |                                                                  |                          |        | O.OLOC                                       |                  | 回価を              | λ -       | hl 終わ-                               | ったいに                            | の証価                                                                                                    |  |
| 3)医の論理・主命倫理とつい                           | で理解し、連切に行動で                             | c82.                                                 |                                                                                                    |                                                                  |                          |        | Oa Ob Oc                                     |                  |                  |           | リンホミイン                               |                                 |                                                                                                    |  |
| 4)医薬品や医療用具による                            | 素厳被害の発生結正につ                             | いて現象に適切に行動                                           | -387H                                                                                                    |                                                                  |                          |        | O O E Se                                     | 5                | - <u>-</u> 27    | を習        | 録する                                  | を必ずク                            | シック                                                                                                    |  |
|                                          |                                         |                                                      | PC 二の評価                                                                                                    | データを登録す                                                          | TPOO                     | 1 441  |                                              | 、<br>、           | ←                | レを        | しないとデー                               | ータが消える                          | ます<br>ます                                                                                                    |  |

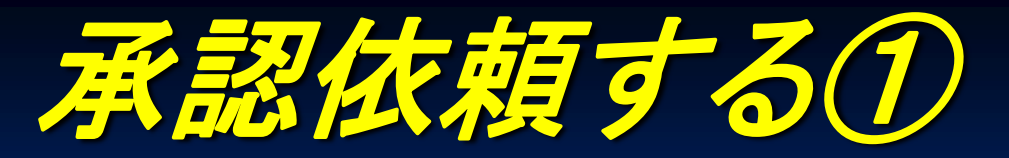

| 信新闻语    | 経験目標    |         |         |         |         |      |  |  |  |
|---------|---------|---------|---------|---------|---------|------|--|--|--|
| 们到目标    | А       | B-1     | B-2     | B-3     | С       |      |  |  |  |
| 入力・参照   | 入力・参照   | 入力・参照   | 入力・参照   | 入力・参照   | 入力・参照   | 入力   |  |  |  |
| 研修医登録履歴 | 研修医登録履歴 | 研修医登録履歴 | 研修医登録履歴 | 研修医登録履歴 | 研修医登録履歴 | 9222 |  |  |  |
| 指導医登録履歴 | 指導医登録履歴 | 指導医登録履歴 | 指導医登録履歴 | 指導医登録履歴 | 指導医登録履歴 | 9222 |  |  |  |

I. 行動目標項目>医療者として必要な基本姿勢・態度の評価データを登録しました

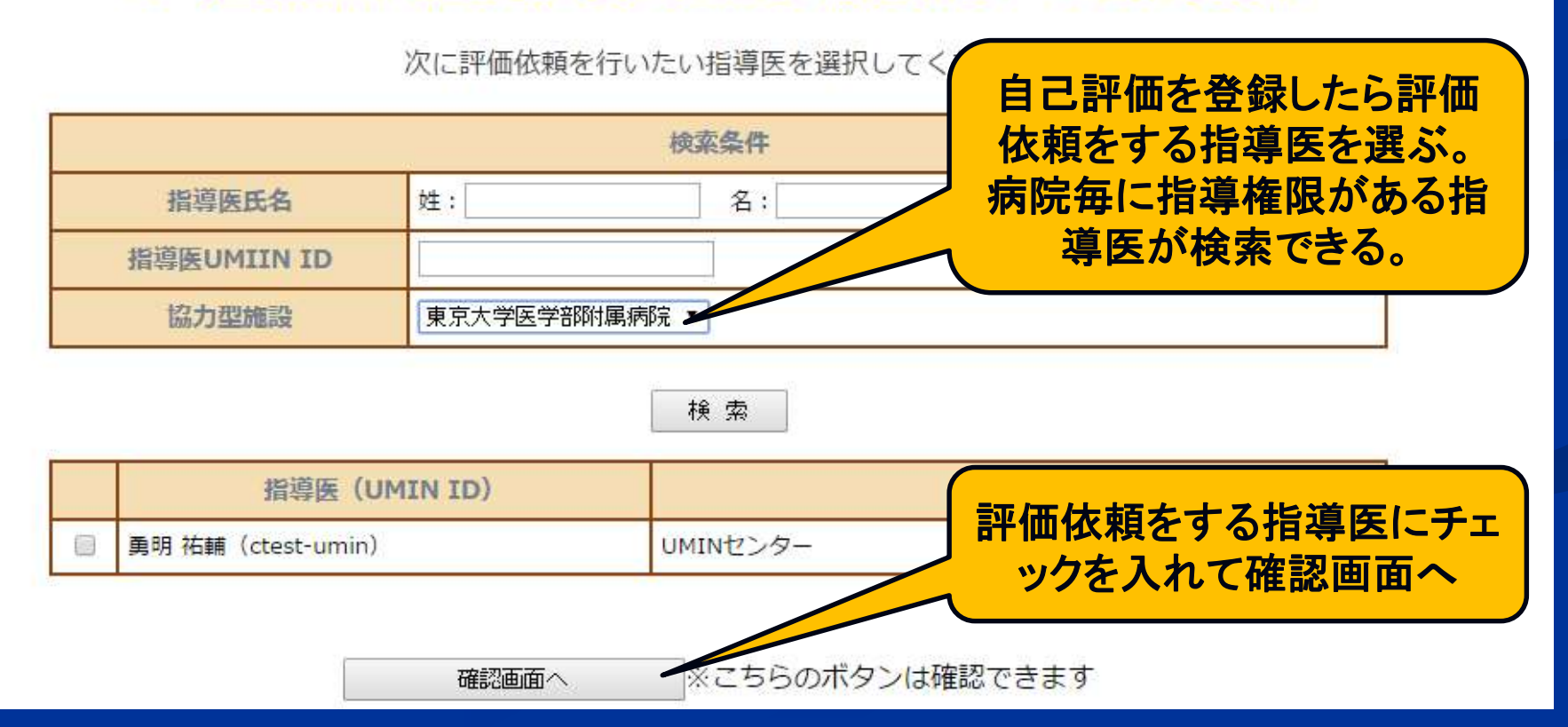

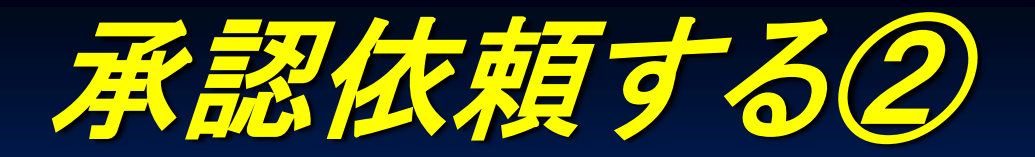

| /====   | 経験目標    |         |         |         |         |       |  |  |  |
|---------|---------|---------|---------|---------|---------|-------|--|--|--|
| 仃劉目係    | А       | B-1     | B-2     | B-3     | С       |       |  |  |  |
| 入力・参照   | 入力・参照   | 入力・参照   | 入力・参照   | 入力・参照   | 入力・参照   | 入力    |  |  |  |
| 指導医登録履歴 | 指導医登録履歴 | 指導医登録履歴 | 指導医登録履歴 | 指導医登録履歴 | 指導医登録履歴 | 6995  |  |  |  |
| 指導医登録履歴 | 指導医登録履歴 | 指導医登録履歴 | 指導医登録履歴 | 指導医登録履歴 | 指導医登録履歴 | 12227 |  |  |  |

【I. 行動目標項目>医療者として必要な基本姿勢・態度】の評価依頼を下記指導医に行います。

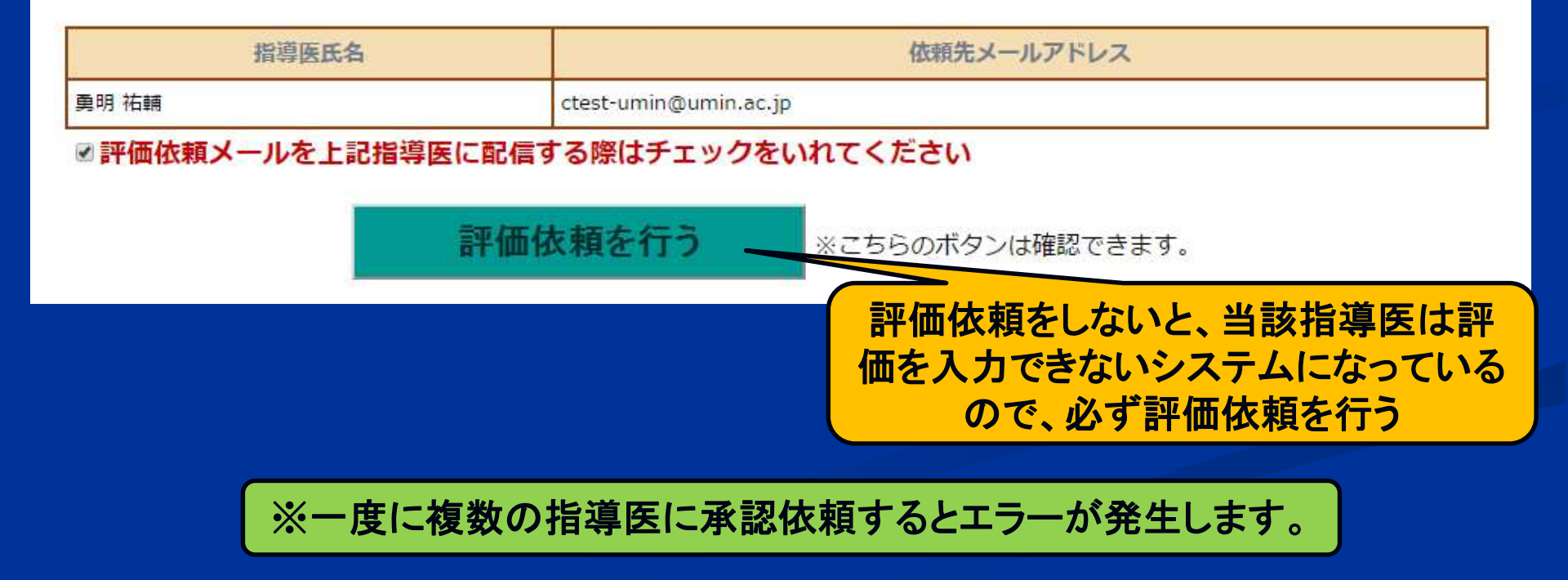

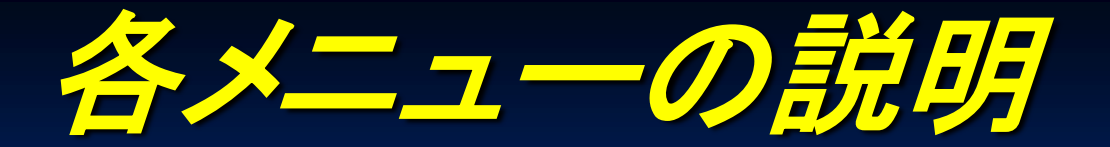

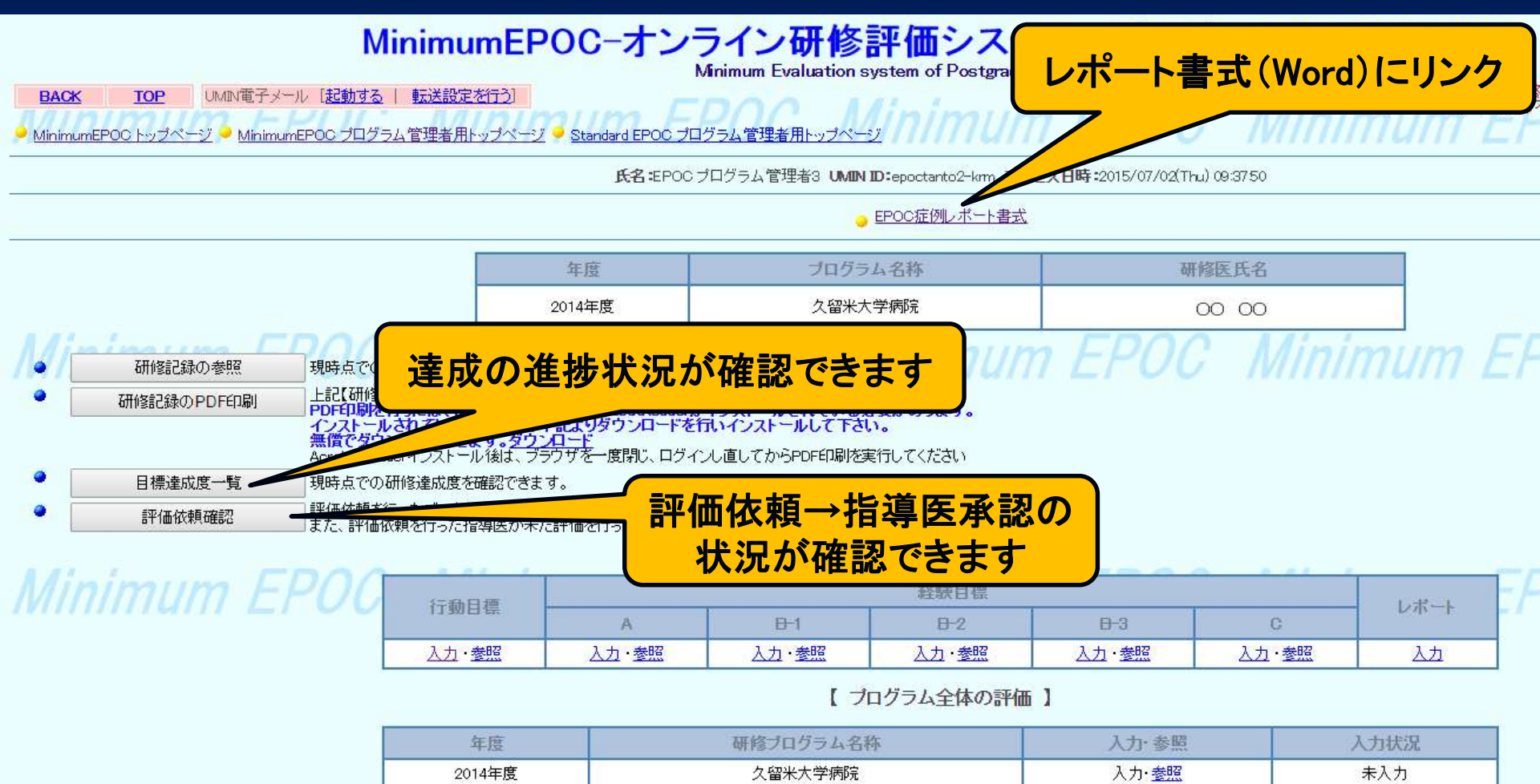

EDOC Minimum EDOC Minir

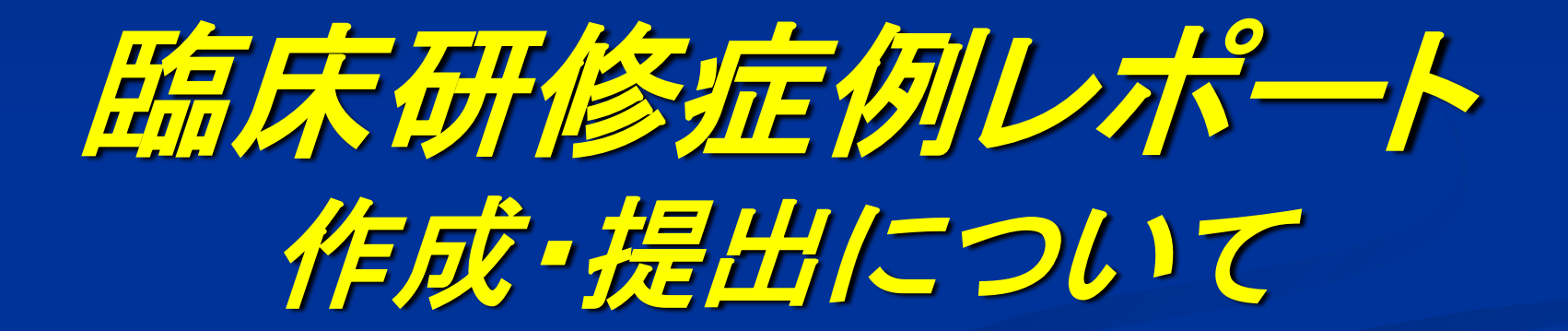

#### 臨床研修症例レポート

え久留米大学病院

チェック担当者

#### 臨床研修医 氏名

| レポートの名称                                 | 米目           | 18           |
|-----------------------------------------|--------------|--------------|
|                                         | 診療料          | 氏名           |
| 1 所科征病レポート                              |              |              |
| 2 [CPC(職尿病理検討会)レポート(筋狭報告)               | I            |              |
| 類度の高い症状                                 |              |              |
| 3 不砸                                    | -            |              |
| 4 評願                                    |              |              |
| 5 リンパ郡羅藤                                |              |              |
| 6 <b>死</b> 疹                            |              |              |
| 7 免熱                                    |              |              |
| 6 IR46                                  |              |              |
| 9 KOBS1                                 |              |              |
| 10 現力準書-復野狭窄                            |              |              |
| 11 雑願の支血                                |              |              |
| 12 編儀                                   |              |              |
| 13 12:19                                | -            |              |
| 14 呼吸困難                                 |              |              |
| 15 職:處                                  |              |              |
| 16 曜気·嘔吐                                |              |              |
| 17 康ر美                                  |              |              |
| 18 任通其案(下由-使秘)                          |              |              |
| 19 羅瘋                                   |              |              |
| 20 群鉄しびれ                                |              |              |
| 21 血環                                   |              |              |
| 22 排保障害(探失禁·排尿困難)                       |              |              |
| 経験が求められる疾患・病態                           | 8            |              |
| 23 届·脊髓血管障害(层梗塞、漏内出血、《毛膜下出血)            |              | -            |
| 24 心不全                                  |              |              |
| 25 高血圧症(本態性。二次性高血圧症)                    |              |              |
| 26 呼級關係染症(急性上気道炎、気管支炎、肺炎)               |              |              |
| (7) 食道・胃・十二指腸疾患(食道酔脳瘤、胃癌、消化性溃疡、胃・十二指腸炎) |              |              |
| 28 賢不全(急性·慢性質不全。適析)                     |              |              |
| 29 暦代謝異素(職尿病、糖尿病の合併症」低血液)               |              |              |
| 20 建知道(血管性認知症を含む)                       |              |              |
| 11 気分雑書(うつ病、躁うつ病を含む)                    |              |              |
| 22 統合失調症(精神分裂病)                         |              |              |
|                                         | ※美田市の計像料-正式を | 11.4 F & T & |

レポートは「紙ベース」にて提出 ※EPOC上に入力・アップデートは不要

## ☆提出項目は32項目。 32項目全てのレポートに指導医の承認をもらい、その後臨床研修管理センターに提出。 ※臨床研修管理センターにて再チェックし、 不備があれば差し戻す場合があります。

### レポートについての注意事項

レポートサンプル(EPOC)を参照もしくは電子カルテ上の 書式を使用すること 1症例につき2~3ページ程度にまとめる ■ 患者名・病院名等の個人情報は記入しない。 ex.) 聖マリア病院 → A病院 □ 薬剤は商品名ではなく、 一般名を使用すること。 ex.) ラシックス(商品名)→フロセミド(一般名)) 既に記載されている場合は判読できないよう塗りつぶす ■ 最後に考察を書くこと プリントアウトし、指導医に承認依頼をする ■ 指導医より承認を受ける 書き直しの指示があれば、書き直した上で再度承認印を もらう

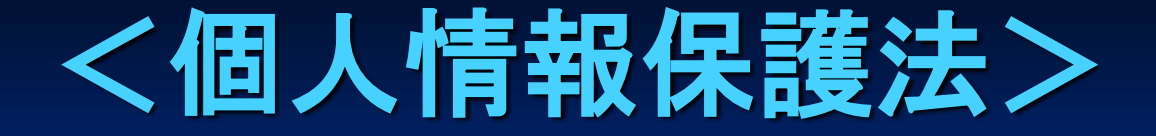

 患者名は、基本的に無記入で
他の部分でも患者が特定できない様に 気をつけること!
紛失には特に気をつける!
基本的には医師個人の責任

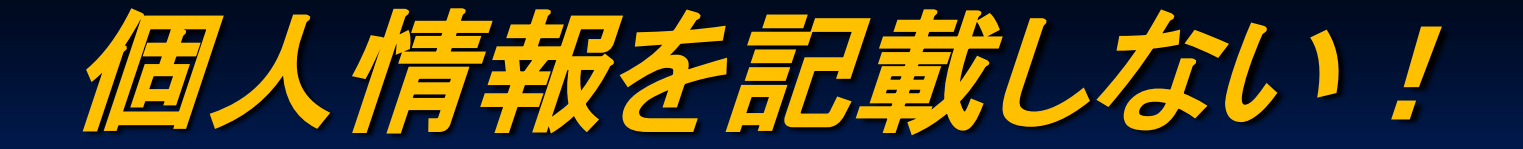

個人情報とな

# <u>転除天、転除金、富定</u>安之子子。病院等

### A大学病院、B病院に修正!

※塗りつぶしてもOK

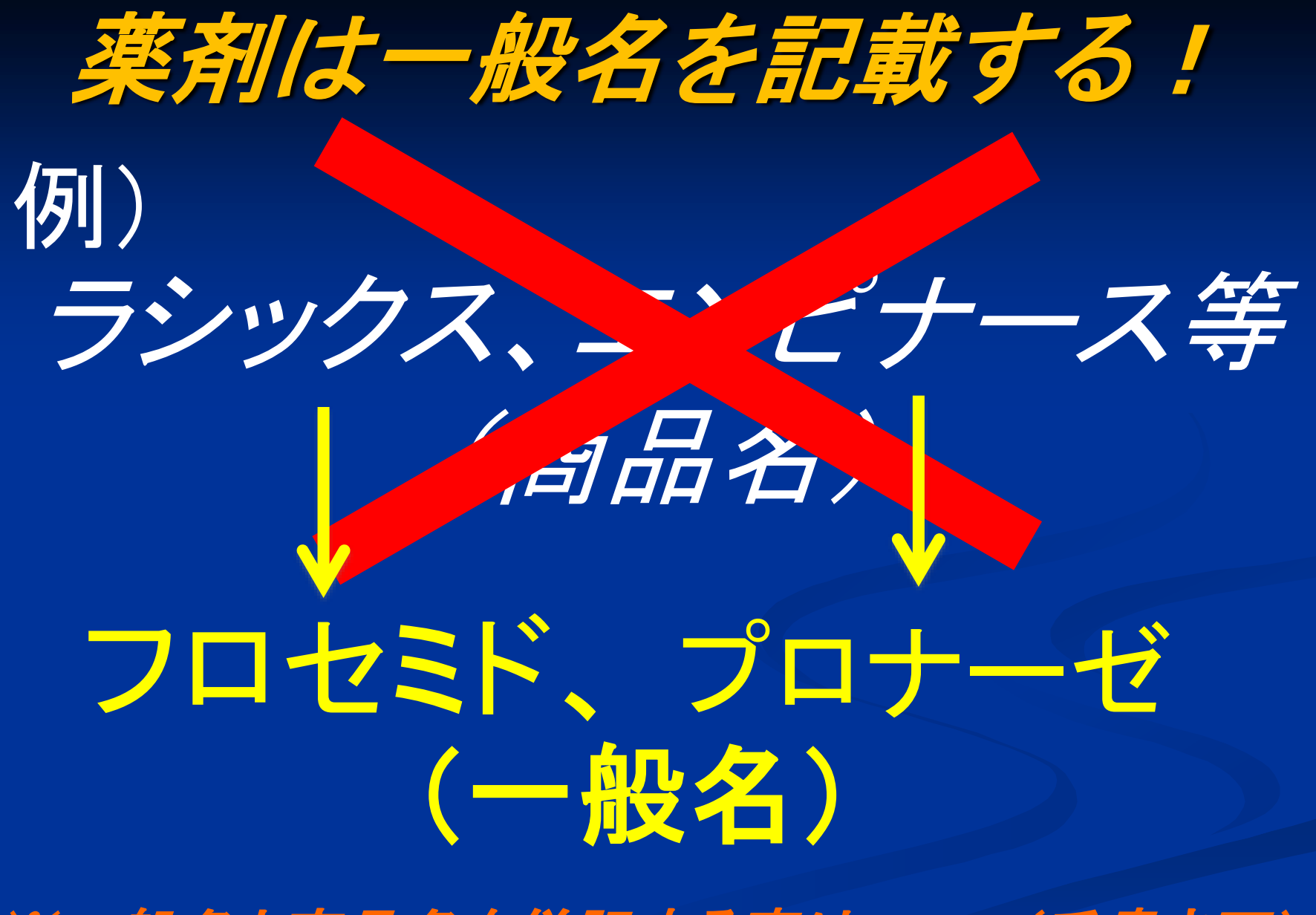

※一般名と商品名を併記する事はOK!(手書き可)

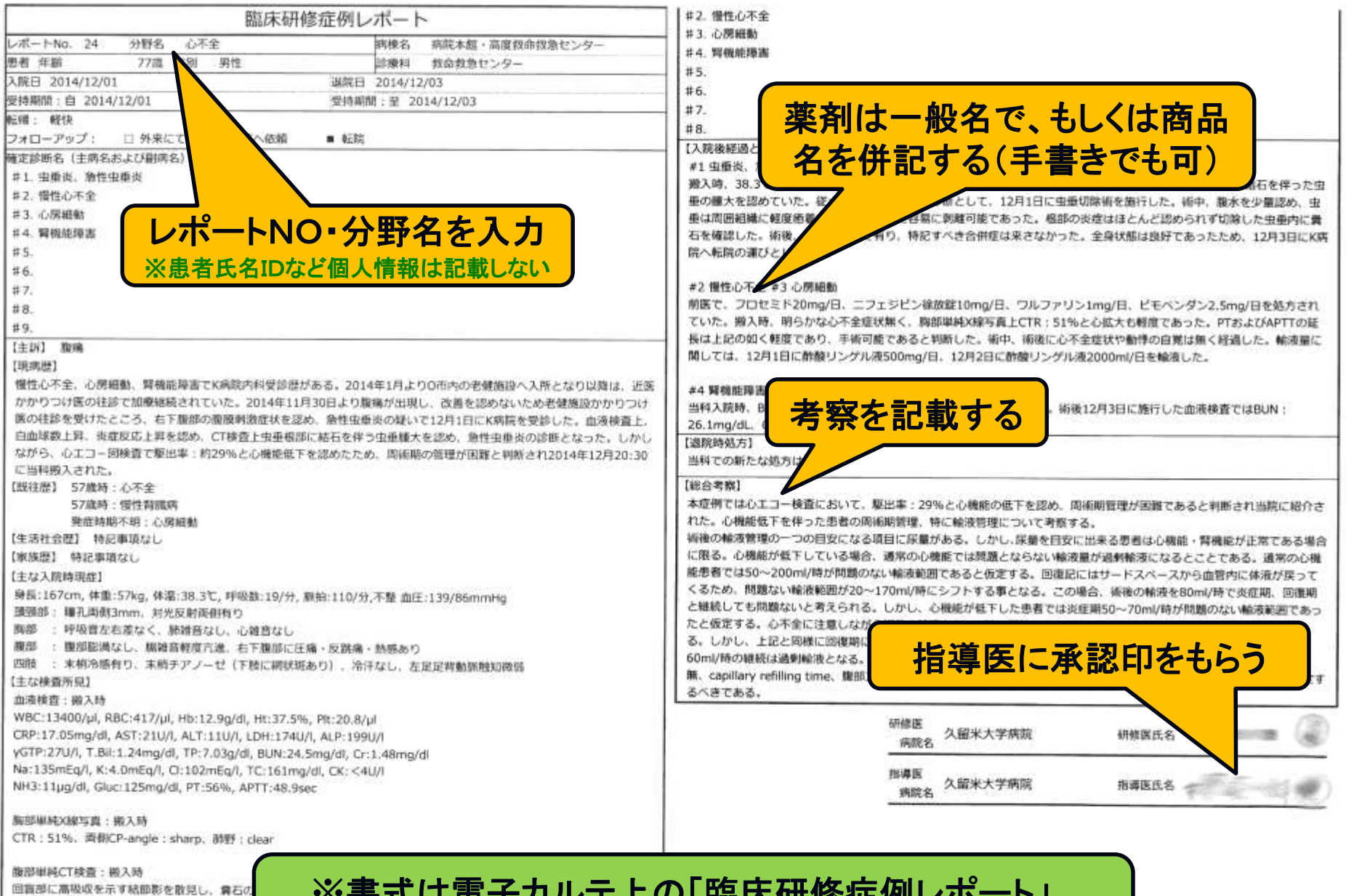

回首部に高吸収を示す結節影を散見し、着石の 購大した虫垂を確認したが、周囲への炎症波及

プロブレムリスト #1. 虫垂炎、急性虫垂炎 ※書式は電子カルテ上の「臨床研修症例レポート」、 もしくは臨床研修管理センターHPICUPしているレポート書式を使用する。

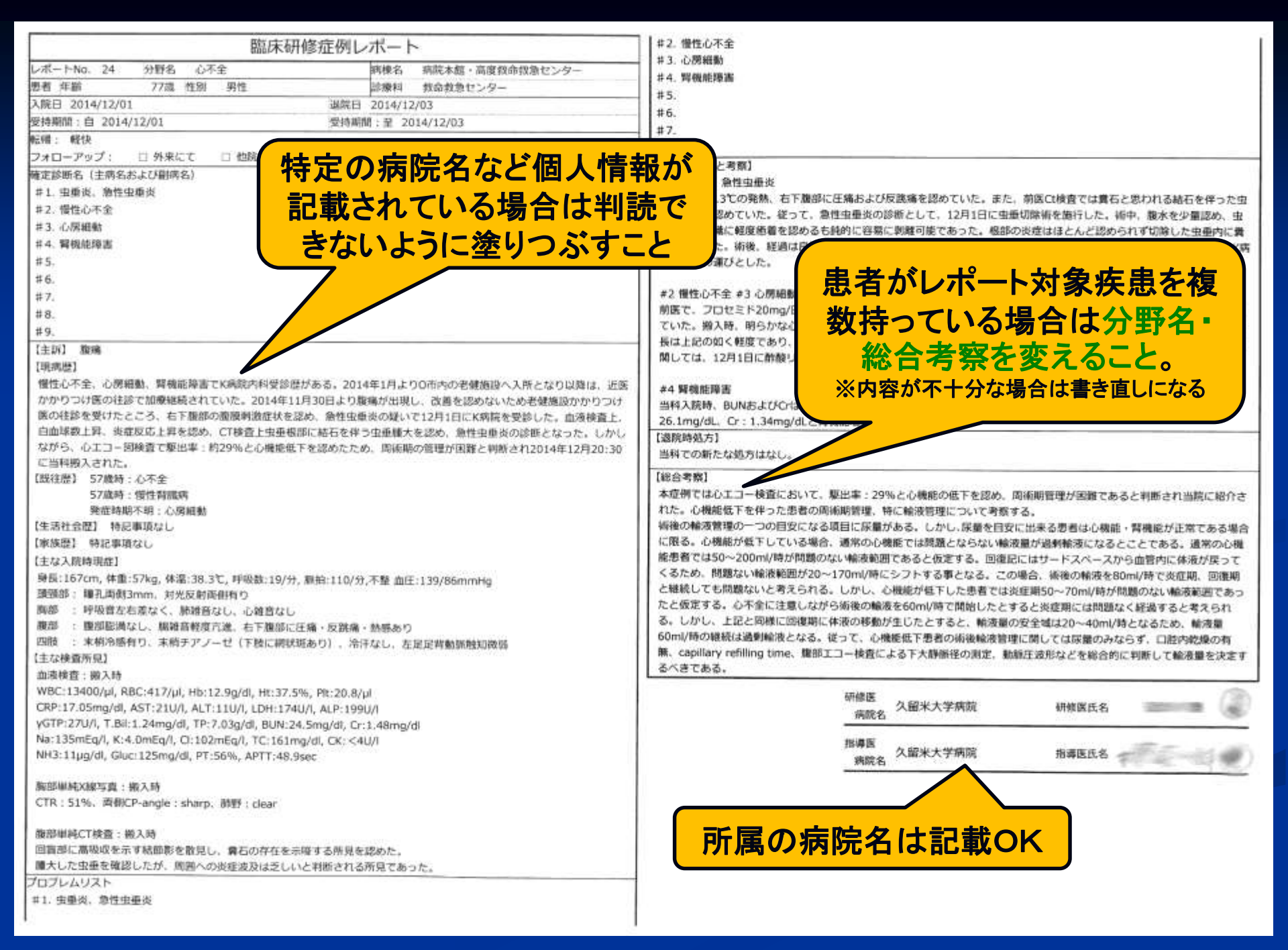

### 各科における退院時サマリー運用の状況

| /    |              | 電子カルテ<br>IZANAMI | FileMaker<br>(データコ<br>ピー有り) | FileMaker<br>(紙ベースで<br>閲覧) | その他 |    |                       | 電子カルテ<br>IZANAMI | FileMaker<br>(データコ<br>ピー有り) | FileMaker(紙<br>ベースで閲<br>覧) | その他 |
|------|--------------|------------------|-----------------------------|----------------------------|-----|----|-----------------------|------------------|-----------------------------|----------------------------|-----|
|      | 呼吸器·神経·膠原病内科 | 0                |                             |                            |     |    | 整形外科                  | 0                |                             |                            |     |
|      | 消化器内科        | 0                |                             |                            |     |    | 形成外科·顎顏面外科            | 0                |                             |                            |     |
| 内    | 心臓·血管内科      |                  |                             | 0                          |     | 選  | 皮膚科                   | 0                |                             |                            |     |
| 科    | 腎臓内科         |                  | 0                           |                            |     | +0 | 泌尿器科                  | 0                |                             |                            |     |
|      | 内分泌代謝内科      |                  |                             |                            | 0   | 扒  | 眼科                    | Δ                |                             |                            | 0   |
|      | 血液·腫瘍内科      |                  | 0                           |                            |     | 科  | 耳鼻咽喉科·頭頸部外科           | 0                |                             |                            |     |
| 救命   | 高度救命救急センター   |                  |                             | 0                          |     |    | 放射線科                  | 0                |                             |                            |     |
|      | 精神神経科        | 0                |                             |                            |     |    | 病院病理部                 |                  |                             |                            |     |
|      | 消化管外科        | 0                | 0                           |                            |     |    | がん集学治療センター            | 0                |                             |                            |     |
|      | 心臓血管外科       | 0                |                             |                            |     |    | 緩和ケアセンター              |                  |                             |                            |     |
| 122  | 呼吸器外科        | 0                |                             |                            |     |    | 感染制御科                 | 0                |                             |                            |     |
| 进    | 肝·胆·膵外科      | 0                |                             |                            |     |    |                       |                  |                             |                            |     |
| 扒    | 乳腺·内分泌外科     | 0                |                             |                            |     |    | ✓ 電子カルテWATATUMI (旧 IZ |                  |                             |                            |     |
| 必    | 小児外科         | 0                |                             |                            |     |    | MI)で退院時               | テサマリ             | ーを運                         | 用して                        | いる  |
| 1155 | 脳神経外科        |                  |                             |                            | 0   |    | 科では、シス                | テム上              | の「研                         | 修医症                        | 例レ  |
|      | 麻酔科          |                  | •                           | •                          |     |    | ポート                   | 」が使用             | 用できる                        | ます。                        |     |
|      | 小児科          | 0                |                             |                            |     |    | それ以外の科では内科認定医         |                  |                             |                            | 同請  |
|      | 産婦人科         |                  |                             | 0                          |     |    | 時の書式(Word)を使用して下る     |                  |                             |                            |     |